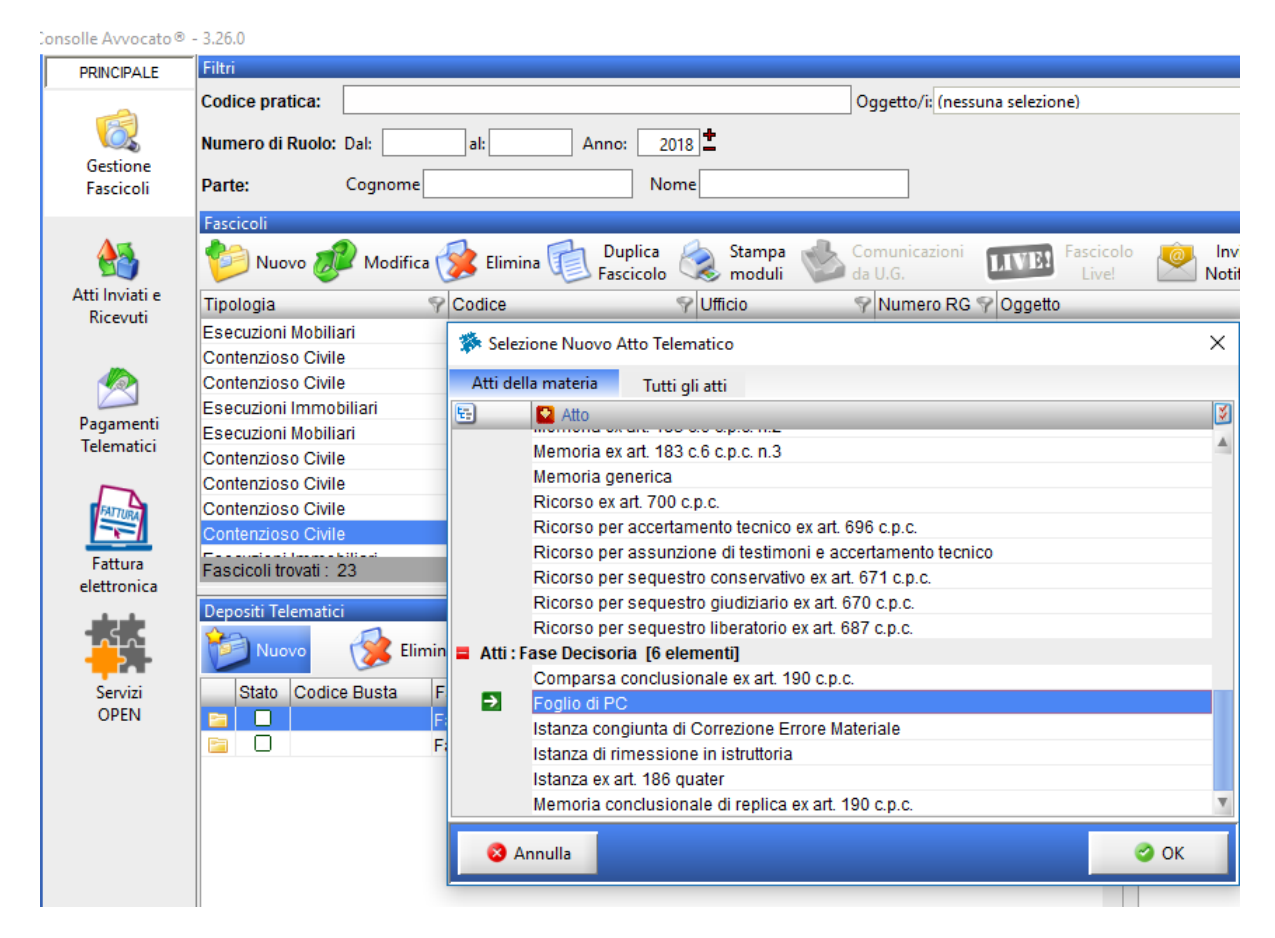

Dopo aver ricercato il fascicolo su cui si vuole effettuare il deposito del foglio di PC,

utilizzando il pulsante , NUOVO (cartellina blu) → selezionare come tipologia di deposito "FOGLIO DI PC"

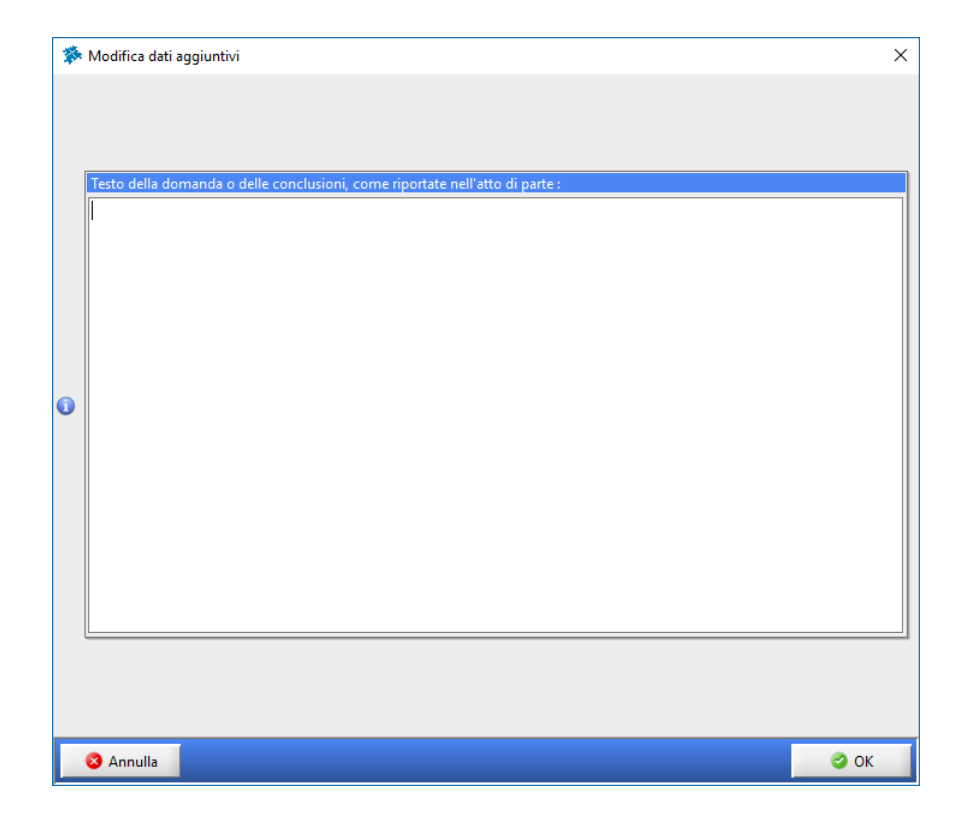

| nsolle Avvocato®                                      | - 3.26.0                                                                        |         |                                                  |                                                            |                    |               |          |  |
|-------------------------------------------------------|---------------------------------------------------------------------------------|---------|--------------------------------------------------|------------------------------------------------------------|--------------------|---------------|----------|--|
| PRINCIPALE                                            | Filtri                                                                          |         |                                                  |                                                            |                    |               |          |  |
| 6                                                     | Codice pratica:                                                                 |         | Oggetto/i: (nessuna selezione)                   |                                                            |                    |               |          |  |
|                                                       | Numero di Ruolo: D                                                              | al:     |                                                  | 2018 +                                                     |                    |               |          |  |
| Gestione                                              |                                                                                 |         | · ^                                              |                                                            |                    |               |          |  |
| Fascicoli                                             | Parte: C                                                                        | ognome  |                                                  | Nome                                                       |                    |               |          |  |
| Atti Inviati e<br>Ricevuti<br>Pagamenti<br>Telematici | Fascicoli                                                                       |         |                                                  |                                                            |                    |               |          |  |
|                                                       | Nuovo 🛷 Modifica 🎯 Elimina 🕡 Duplica 🔕 Stampa 🧆 Comunicazioni 💵 Fascicolo 🕍 Inv |         |                                                  |                                                            |                    |               |          |  |
|                                                       | Tipologia                                                                       | Sec.    | lice                                             | 💎 Ufficio                                                  | 💎 Numero RG        | Oggetto       |          |  |
|                                                       | Esecuzioni Mobiliari<br>Contenzioso Civile                                      | *       | Selezione Nuov                                   | Atto Telematico                                            |                    |               | ×        |  |
|                                                       | Contenzioso Civile                                                              | At      | ti della materia                                 | Tutti gli atti                                             |                    |               | 12       |  |
|                                                       | Esecuzioni Immobili                                                             | iari 🖳  | Atto                                             |                                                            |                    |               | <b>S</b> |  |
|                                                       | Esecuzioni Mobiliari                                                            | _       |                                                  |                                                            |                    |               | S        |  |
|                                                       | Contenzioso Civile                                                              |         | Memoria                                          | ex art. 183 c.6 c.p.c. n.3                                 |                    |               | (6       |  |
| Fattura<br>elettronica                                | Contenzioso Civile                                                              |         | Memoria                                          | generica                                                   |                    |               | n        |  |
|                                                       | Contenzioso Civile                                                              |         | Ricorso e                                        | x art. 700 c.p.c.                                          | av at 606 an a     |               |          |  |
|                                                       | Contenzioso Civile                                                              |         | Ricorso p                                        | Ricorso per accentamento tecnico ex an. 696 c.p.c.         |                    |               |          |  |
|                                                       | Fascicoli trovati : 23                                                          |         | Ricorso p                                        | Ricorso per assunzione di testimoni e accentamento tecnico |                    |               |          |  |
|                                                       |                                                                                 |         | Ricorso p                                        | er sequestro diudiziario d                                 | evant 670 cn c     |               |          |  |
|                                                       | Depositi Telematici                                                             |         | Ricorson                                         | er sequestro liberatorio e                                 | exart 687 cn c     |               |          |  |
|                                                       | Nuovo                                                                           |         |                                                  |                                                            |                    |               | J        |  |
|                                                       |                                                                                 | <u></u> | Comparsa conclusionale ex art. 190 c.p.c.        |                                                            |                    |               |          |  |
| Servizi                                               | Stato Codice E                                                                  | Busta I | Foglio di                                        | PC                                                         |                    |               |          |  |
| OPEN                                                  |                                                                                 | F       | Istanza congiunta di Correzione Errore Materiale |                                                            |                    |               |          |  |
|                                                       |                                                                                 | F       | Istanza di                                       | Istanza di rimessione in istruttoria                       |                    |               |          |  |
|                                                       |                                                                                 | F       | Istanza e                                        | art. 186 quater                                            |                    |               |          |  |
|                                                       |                                                                                 | F       | Memoria                                          | conclusionale di replica e                                 | ex art. 190 c.p.c. |               | V        |  |
|                                                       |                                                                                 |         |                                                  |                                                            |                    |               |          |  |
|                                                       |                                                                                 |         | 🛛 Annulla                                        |                                                            |                    | Contraction 1 | ОК       |  |
|                                                       |                                                                                 |         |                                                  |                                                            |                    |               |          |  |

Dopo aver ricercato il fascicolo su cui si vuole effettuare il deposito del foglio di PC,

utilizzando il pulsante , NUOVO (cartellina blu)  $\rightarrow$  selezionare come tipologia di deposito "COMPARSA CONCLUSIONALE EX ART. 190 c.p.c."

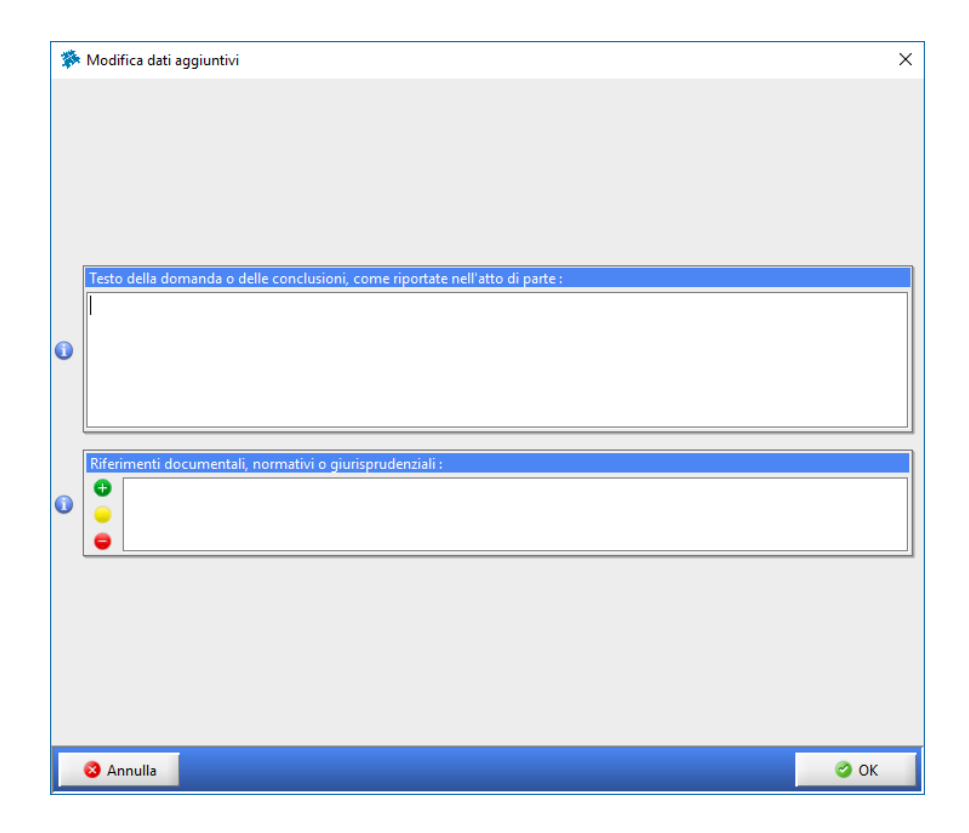

Attraverso la funzione copia e incolla (per incollare usare la combinazione di tasti "CTRL V") si incolla il testo delle conclusioni come riportato nell'atto.

Si preme poi il tasto Ok per procedere al deposito allegando come atto Principale la memoria conclusionale e inserendo eventuali allegati